### 中原證券手機程式登入程序(1)

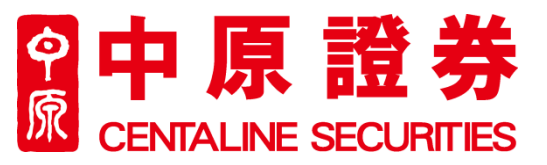

Centaline Securities Limited - Reset Securities Trading Go.Portal Login Password ② Centaline Securities Limited <cs@centasec.com> 寄件日期: 23/5/2019 (週四) 14:27 政件者:

Dear Valued-Customer,

Your Securities Trading Go.Portal Login Password has been reset successfully! Please be informed that your random password is now as follows:

Password: mFrFP8JQ

To enforce internet trading security and protect yourself, you are required to change your login password at the next logon process. In addition, you should prevent using the public computers to login your password and prevent unauthorized access by other persons. Changing passwords regularly is highly recommended.

Should you have any queries, please do not hesitate to contact us at (852) 3968-2222 or by email cs@centasec.com.

Yours faithfully, Centaline Securities Limited

- 成功開通中原證券帳戶後,閣下將 會收由中原證券分別發出的戶口號 碼及臨時密碼電郵
- 請輸入閣下帳戶號碼及臨時密碼

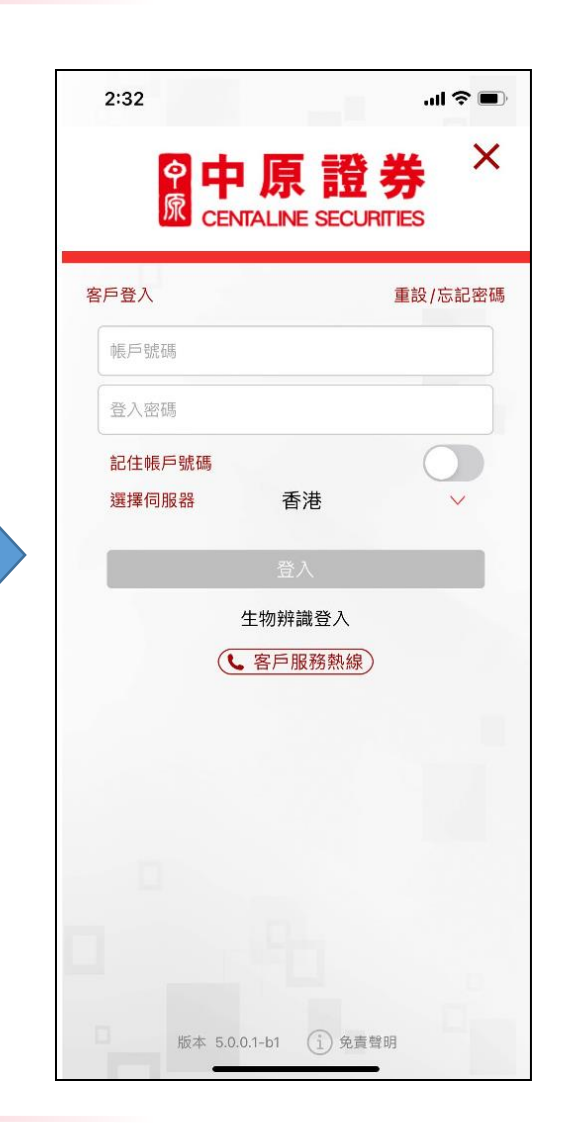

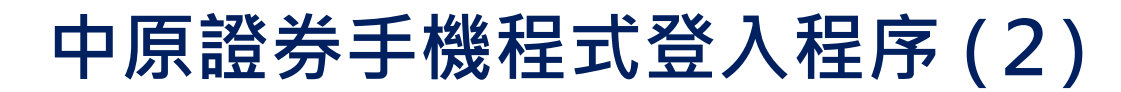

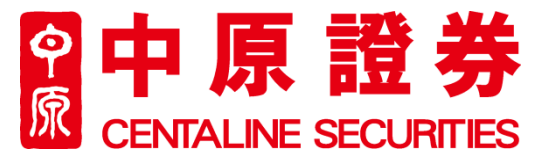

| <ul> <li>· 成功登入後閣下將會收<br/>到由中原證券發出的單次有效密碼·<br/>次性密碼</li> <li>· 成功登入後閣下將會收<br/>到出中原證券發出的單次有效密碼·<br/>然後投"確定"</li> <li>· 成功登入後閣下將會收<br/>到出中原證券發出的單<br/>次有效密碼·<br/>/· (MARCA)</li> <li>· · · · · · · · · · · · · · · · · · ·</li></ul>                                                                                                    | 2FA                                                         |                                                       | 2:35I 🕈 🗩                                                                              | 2:35                                                                  |
|----------------------------------------------------------------------------------------------------|-------------------------------------------------------------|-------------------------------------------------------|----------------------------------------------------------------------------------------|-----------------------------------------------------------------------|
| <ul> <li>成功登入後閣下將會收<br/>到由中原證券發出的單次有效密碼·機知訊<br/>(SMS)</li> <li>成功登入後閣下將會收<br/>到自中原證券發出的單次有效密碼·機知訊<br/>(SMS)</li> <li>請輸入單次有效密碼·機和訊</li> <li>一請輸入單次有效密碼·機和訊</li> <li>一請輸入單次有效密碼·機和訊</li> <li>一該動力單大有效密碼·機和訊</li> <li>一該動力單大有效密碼·機和訊</li> <li>一該動力單大有效密碼·機和訊</li> <li>一該動力單大有效密碼·機和訊</li> <li>一該動力單大有效密碼·機和訊</li> <li>一該動力單大有效密碼·機和訊</li> <li>一該動力單大有效密碼·機和訊</li> <li>一該動力單大有效密碼·機和訊</li> <li>一該動力量大有效密碼·機和訊</li> <li>一該動力量大有效密碼·機和</li> <li>一該動力量大有效密碼·機和</li> <li>一該動力量大量大量大量</li> <li>一該動力量大量</li> <li>一該動力量大量</li> <li>一該動力量大量</li> <li>一該動力量大量</li> <li>一該動量</li> <li>一該動力量大量</li> <li>一該動力量大量</li> <li>一該動力量大量</li> <li>一該動量</li> <li>一該動力量大量</li> <li>一該一該一該一該一該一該一述一述一述一述一述一述</li> <li>一該一該一述一述一述一述</li> <li>一該一述</li> <li>一該</li> <li>一該一述</li> <li>一該一述</li> <li>一該</li> <li>一該</li> <li>一該</li> <li>一該</li> <li>一該</li> <li>一該</li> <li>一該</li> <li>一該</li> <li>一該</li> <li>一該</li> <li>一該</li> <li>一該</li> <li>一該</li> <li>一該</li> <li>一該</li> <li>一該</li></ul>                                                                                                    | 六位單次有效密碼 (OTP) 將被發送到:                                       |                                                       | 首次登入,請更改登入密碼<br>更改登入密碼                                                                 | 首次登入,請更改登入密碼                                                          |
| ZBS-       (44724)         With With Repl. Ling With X, Rep with X, Rep with X, Re                                                                                                    | 您的電話:<br>請輸入收到的單次有效密碼                                       |                                                       | 舊密碼:                                                                                   | 史改登入密碼                                                                |
| <ul> <li>成功登入後閣下將會收<br/>到由中原證券發出的覧<br/>次有效密碼手機短訊<br/>(SMS)</li> <li>請輸入單次有效密碼,<br/>然後按"確定"</li> <li>請輸入單次有效密碼,<br/>於使 "確定"</li> </ul>                                                                                                    | ZBDS- (14:47:24)                                            |                                                       | 新密碼:                                                                                   | 雪企响·<br>新密碼:                                                          |
| <ul> <li>●現本3時は完用:1時間を方法: 他でのです。<br/>なな時に<br/>「のからういにのからない」</li> <li>●「「「「「読着方]: 請使用一次性密碼<br/>(OTP): 2LOS-184913 : 該認問<br/>GOVか有效。</li> <li>●」「「「「読着方]: 請使用一次性密碼<br/>(OTP): 2LOS-184913 : 該認問<br/>GOVか有效。</li> <li>●」「「「読書方: 「」」」」」「「」」」」</li> <li>●」「「「」」」」」」「」」」</li> <li>●」「「」」」」」」「」」」</li> <li>●」「」」」」」」「」」」</li> <li>●」「「」」」」」」</li> <li>●」「「」」」」」</li> <li>●」「「」」」」」」</li> <li>●」「「」」」」」」</li> <li>●」「」」」」」</li> <li>●」「」」」」」</li> <li>●」「」」」」」</li> <li>●」「」」」」」</li> <li>●」「」」」」」</li> <li>●」「」」」」」</li> <li>●」「」」」」」</li> <li>●」「」」」」」</li> <li>●」「」」」」」</li> <li>●」「」」」」</li> <li>●」「」」」」</li> <li>●」「」」」」</li> <li>●」「」」」」</li> <li>●」「」」」」</li> <li>●」「」」」」</li> <li>●」「」」」」</li> <li>●」「」」」」</li> <li>●」「」」」」</li> <li>●」「」」」</li> <li>●」「」」」</li> <li>●」「」」」</li> <li>●」「」」」</li> <li>●」「」」」</li> <li>●」「」」」</li> <li>●」「」」」</li> <li>●」「」」」</li> <li>●」「」」」</li> <li>●」「」」」</li> <li>●」「」」」</li> <li>●」「」」」</li> <li>●」「」」」</li> <li>●」「」」」</li> <li>●」「」」」</li> <li>●」「」」」</li> <li>●」「」」」</li> <li>●」「」」</li> <li>●」「」」</li> <li>●」「」</li> <li>●」「」」</li> <li>●」「」」</li> <li>●」「」</li> <li>●」「」</li> <li>●」」</li> <li>●」」</li> <li>●」」</li> <li>●」」</li> <li>●」」</li> <li>●」」</li> <li>●」」</li> <li>●」」</li> <li>●」」</li> <li>●」」</li> <li>●」」</li> <li>●」」</li> <li>●」」</li> <li>●」」<td>重發 (59)</td><td></td><td>確認新密碼:</td><td>確認新密碼:</td></li></ul> | 重發 (59)                                                     |                                                       | 確認新密碼:                                                                                 | 確認新密碼:                                                                |
| <ul> <li>● 成功登入後閣下將會收<br/>到由中原證券發出的單<br/>次有效密碼 - 機短訊,<br/>(SMS)</li> <li>● 請輸入單次有效密碼 ·<br/>然後按 "確定"</li> <li>● 請輸入單次有效密碼 ·<br/>然後按 "確定"</li> </ul>                                                                                                    | 如果此時無法使用上述聯繫方法,您<br>可以選擇另一個聯繫方法來接收單次<br>有效密碼                |                                                       | 確定 取消                                                                                  | 確定取消                                                                  |
| <ul> <li>檢查信息是否收到一次性密碼</li> <li>放功登入後閣下將會收到由中原證券發出的單次有效密碼手機短訊<br/>(SMS)</li> <li>請輸入單次有效密碼·<br/>然後按"確定"</li> <li>成功後閣下需要重新設定個人密碼<br/>·請輸入電郵上的臨時密碼及新密碼</li> <li>密碼設有長度及保安強度要求·請參考內附指引。請勿使用容易破解之密碼組合·例如人名·順序的字</li> </ul>                                                                                                    | SMS V 更改<br>取消 確定                                           | 【中原證券】:請使用一次性密碼<br>(OTP):ZBDS-184913 ,該密碼<br>600秒內有效。 | - 請輪入8-20位字符<br>- 可使用以下符號(並非必需):[@]、<br>[_]、[-]、[#]、[.]<br>- 至少一個大寫和一個小寫字母<br>- 至少一個數字 | - 請輸入8-20 衍字符<br>- 可使用<br>[_]\[ <b>提示</b><br>- 至少→ 成功更改密碼<br>- 至少→ 確定 |
| <ul> <li>成功登入後閣下將會收<br/>到由中原證券發出的單<br/>次有效密碼手機短訊<br/>(SMS)</li> <li>請輸入單次有效密碼·<br/>然後按"確定"</li> <li>成功後閣下需要重新設定個人密碼<br/>·請輸入電郵上的臨時密碼及新密<br/>碼</li> <li>感碼設有長度及保安強度要求·請<br/>參考內附指引。請勿使用容易破解<br/>之密碼組合。例如人名、順序的字</li> </ul>                                                                                                    |                                                             | <ul> <li>■ 檢查信息是否收到一<br/>次性密碼</li> </ul>              |                                                                                        |                                                                       |
| <ul> <li>成功登入後閣下將會收<br/>到由中原證券發出的單<br/>次有效密碼手機短訊<br/>(SMS)</li> <li>請輸入單次有效密碼·<br/>然後按"確定"</li> <li>成功後閣下需要重新設定個人密碼<br/>·請輸入電郵上的臨時密碼及新密<br/>碼</li> <li>密碼設有長度及保安強度要求·請<br/>參考內附指引。請勿使用容易破解<br/>之密碼組合,例如人名,順序的字</li> </ul>                                                                                                    |                                                             |                                                       |                                                                                        |                                                                       |
| <ul> <li>成功登入後閣下將會收<br/>到由中原證券發出的單<br/>次有效密碼手機短訊<br/>(SMS)</li> <li>請輸入單次有效密碼·<br/>然後按"確定"</li> <li>成功更改密碼</li> <li>成功後閣下需要重新設定個人密碼</li> <li>成功更改密碼</li> <li>成功更改密碼</li> <li>密碼設有長度及保安強度要求,請<br/>參考內附指引。請勿使用容易破解<br/>之密碼組合,例如人名,順序的字</li> </ul>                                                                                                    |                                                             |                                                       |                                                                                        |                                                                       |
| <ul> <li>成功登入後閣下將會收<br/>到由中原證券發出的單<br/>次有效密碼手機短訊<br/>(SMS)</li> <li>請輸入單次有效密碼,<br/>然後按"確定"</li> <li>成功後閣下需要重新設定個人密碼,<br/>請輸入電郵上的臨時密碼及新密<br/>碼</li> <li>感碼設有長度及保安強度要求,請<br/>參考內附指引。請勿使用容易破解<br/>之密碼組合,例如人名,順序的字</li> </ul>                                                                                                    |                                                             |                                                       |                                                                                        |                                                                       |
| <ul> <li>成功登入後閣下將會收</li> <li>成功後閣下需要重新設定個人密碼</li> <li>成功更改密碼</li> <li>·請輸入電郵上的臨時密碼及新密</li> <li>·請輸入電</li> <li>·請輸入單次有效密碼・</li> <li>·該輸入單次有效密碼・</li> <li>·該輸入單次有效密碼・</li> <li>·該輸入單次有效密碼・</li> <li>·該物入單次有效密碼・</li> <li>·該物入單小和</li> <li>·該勿使用容易破解</li> <li>·該物上</li> <li>·該物入單本</li> <li>·該物入電</li> <li>·該物入電</li> </ul>                                                                                                    |                                                             | ]                                                     |                                                                                        |                                                                       |
| <ul> <li>(SMS)</li> <li>寄碼設有長度及保安強度要求 · 請</li> <li>請輸入單次有效密碼 · 参考內附指引 · 請勿使用容易破解<br/>然後按 "確定"</li> <li>恩式執定</li> </ul>                                                                                                    | <ul> <li>成功登入後閣下將會收<br/>到由中原證券發出的單<br/>次有效密碼手機短訊</li> </ul> | ■ 成J<br>・<br>:<br>碼                                   | 氻後閣下需要重新設定個人密碼<br>請輸入電郵上的臨時密碼及新密                                                       | ■ 成功更改密碼                                                              |
| <ul> <li>請輸入單次有效密碼,</li> <li>参考內附指引。請勿使用容易破解</li> <li>然後按"確定"</li> <li>2密碼組合,例如人名,順序的字</li> </ul>                                                                                                    | (SMS)                                                       | ■ 宓1                                                  | <b></b> .<br>禹铅有具度及保安础度要求,慧                                                            |                                                                       |
| · · · · · · · · · · · · · · · · · · ·                                                                                                    | ■ 請輸入單次有效密碼,<br>然後按"確定"                                     | 参考內附指引。請勿使用容易破解<br>之密碼組合,例如人名,順序的字<br>母或數字            |                                                                                        |                                                                       |

# 中原證券手機程式登入程序(3)

#### **中原證券** © CENTALINE SECURITIES

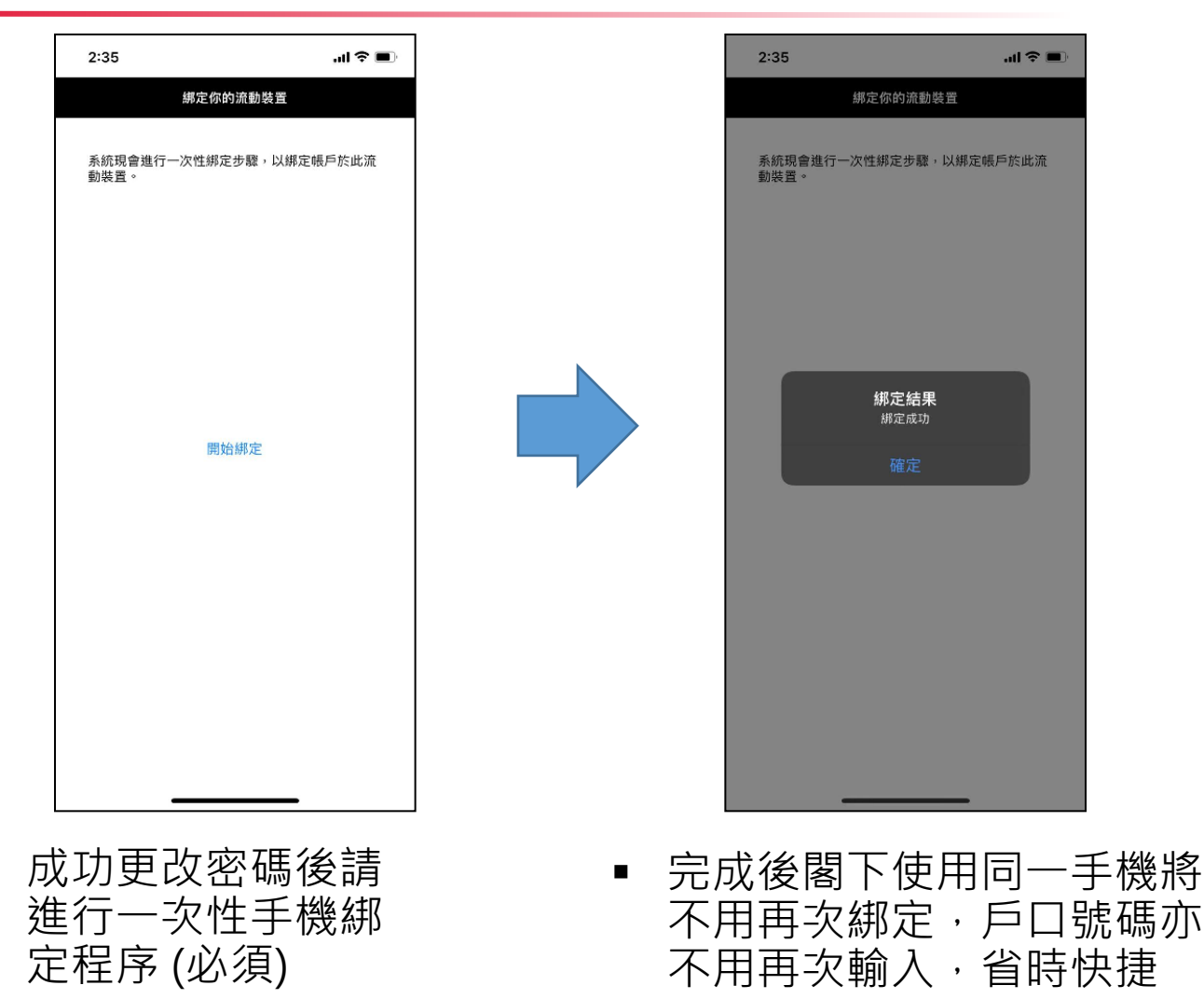

## 中原證券手機程式登入程序(4)

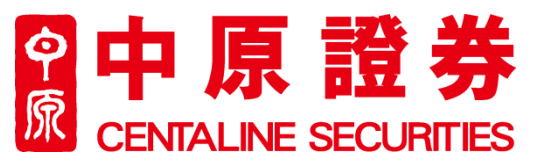

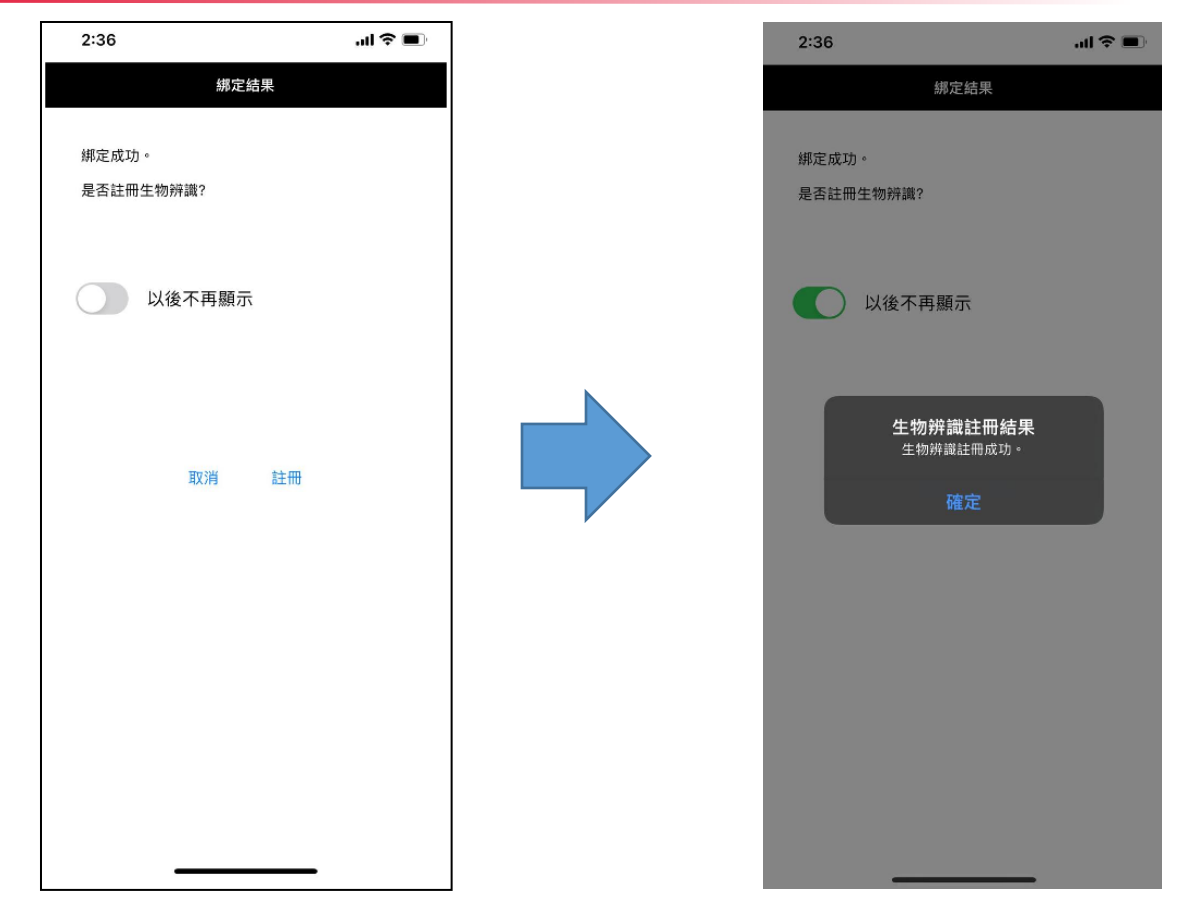

成功<br/>
成功<br/>
湖定手機後、客戶可選<br/>
擇註冊生物辨識 (指模/人臉<br/>
辨識)(如有)<br/>
成功後閣下可於日後選<br/>
擇使用生物認證或個人<br/>
密碼登入

### 中原證券手機程式登入程序(5)

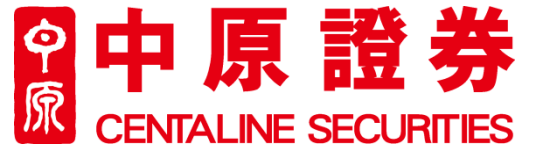

登入成功

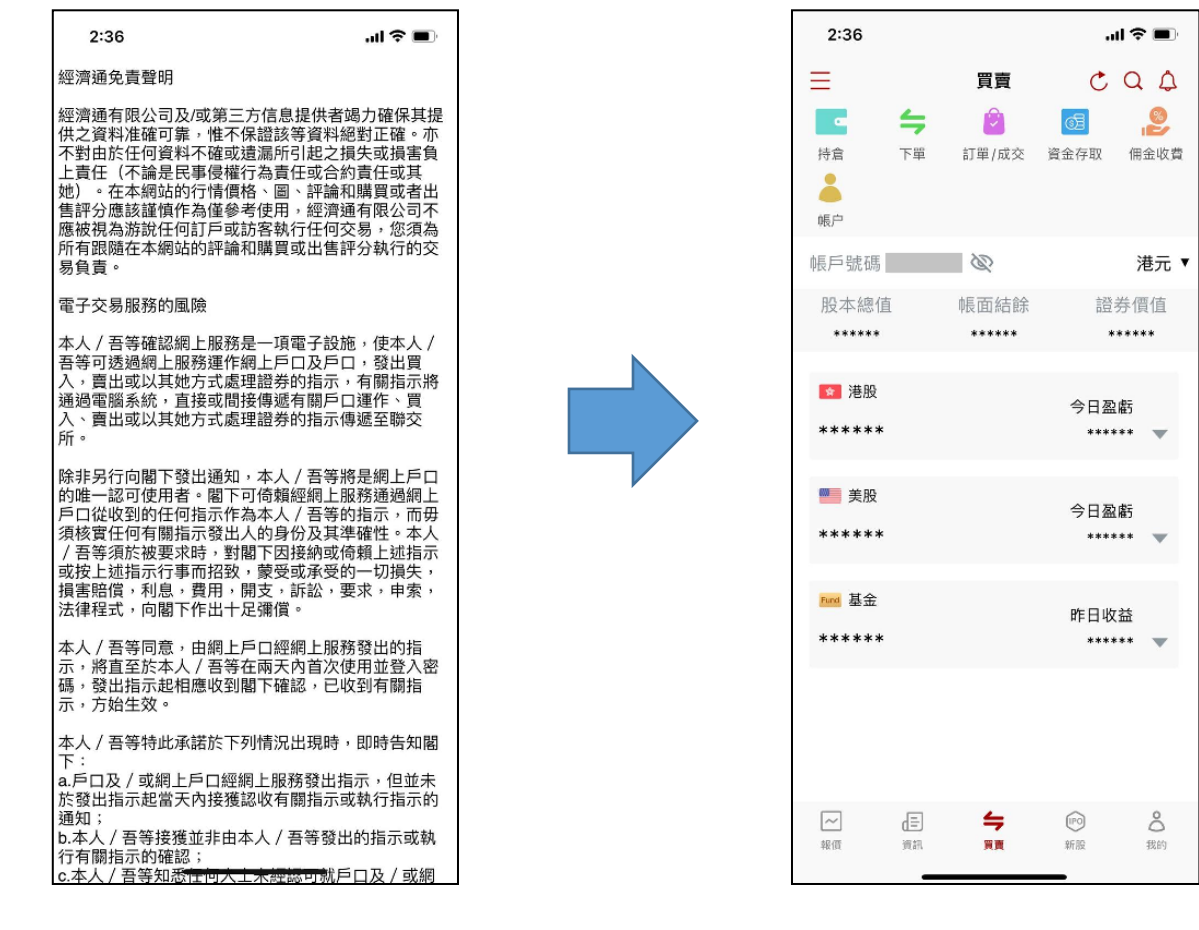

 請閣下閱讀及確認相 關免責聲明